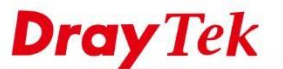

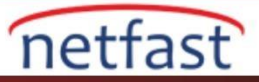

Internet

TP

# Firewall ile FTP Hizmeti'ni Engelleyin

Bu makalede, TCP port 21'deki trafiği engellemek için Firewall işlevini kullanarak FTP servisinin LAN kullanıcılarının nasıl kısıtlanacağı anlatılmaktadır. Bu örnekte, tüm LAN kullanıcıları için bir firewall kuralı oluşturmak istiyoruz. Gerekli konfigürasyon aşağıda gösterilmiştir.

Not: Router zaten gelen tüm trafiği varsayılan olarak engellediğinden, yalnızca giden trafik için (LAN'dan WAN'a) firewall kuralları oluşturmamız gerekir.

## DrayOS

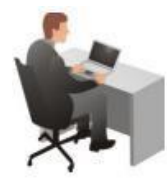

LAN Client

Vigor Router

- 1. Aşağıdaki gibi bir profil oluşturmak için Object Setting >> Services Type Object'e gidin:
  - Profile name "FTP" olarak yazın
  - Protokolü "TCP" olarak ayarlayın
  - Destination Port 'u "= 21 21" olarak ayarlayın

### Profile Index : 2

| Name             | FTP            |
|------------------|----------------|
| Protocol         | TCP T          |
| Source Port      | = 🔻 1 ~~ 65535 |
| Destination Port | = 🛛 21 🗠 21    |

- 2. Firewall >> Filter Setup >> Filter Set 2'ye gidin, boş bir kurala tıklayın ve aşağıdaki gibi düzenleyin:
- "Enable" yi işaretleyin
- (İsteğe bağlı) Bazı yorumlar girin (isteğe bağlı)
- (İsteğe bağlı) Source IP'de Edit'e tıklayın ve bu Policy'e uyması gereken IP'yi girin. Belirtilmezse, bu kural tüm LAN hostuna uygulanır.
- Service Type 'de Edit'e tıklayın ve 1. adımda oluşturulan profili seçin.
- Filter için " Block Immediately " seçeneğini seçin. Router'in bu kural hakkında log oluşturmasını istiyorsanız, Syslog'u da kontrol edebilirsiniz.
- Profili kaydetmek için OK'a tıklayın.

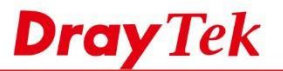

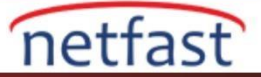

#### Filter Set 2 Rule 2

| Check to enable the Filter Rule       |                       |        |
|---------------------------------------|-----------------------|--------|
| Comments:                             | File Sharing          |        |
| Index(1-15) in <u>Schedule</u> Setup: |                       |        |
| Clear sessions when schedule ON:      | Enable                |        |
| Direction:                            | LAN/DMZ/RT/VPN -> WAN | T      |
| Course ID:                            | Any                   |        |
| Source IP:                            | Edit                  |        |
| Destination ID:                       | Any                   |        |
| Destination IP.                       | Edit                  |        |
| Service Type:                         | FTP                   |        |
| Service Type.                         | Edit                  |        |
| Fragments:                            | Don't Care 🔻          |        |
| Application                           | Action/Profile        | Syslog |
| Filter:                               | Block Immediately     |        |
| Branch to Other Filter Set:           | None 🔻                |        |
| Sessions Control                      | 0 / 60000             |        |
| MAC Bind IP                           | Non-Strict <b>v</b>   |        |
| Quality of Service                    | None 🔻                |        |
| User Management                       | None v                |        |
| APP Enforcement:                      | None v                |        |
| URL Content Filter:                   | None 🔻                |        |
| Web Content Filter:                   | None v                | 1      |
| DNS Filter                            | None 🔻                |        |
|                                       |                       |        |

1. Firewall Rule enable olduğu sürece aktif olacaktır .Diagnostics >> Syslog Explorer'dan, Router'in 21 numaralı TCP portuna bağlanma girişimlerini engellediğini görebiliriz.

Diagnostics >> Syslog Explorer

| Web Syslog          | USB Syslog                                                                                                    |
|---------------------|----------------------------------------------------------------------------------------------------|
| Enable Web Syslog   | Export       Refresh       Clear         Syslog Type       Firewall ▼       Display Mode       Always record the new event ▼                                                            |
| Time                | Message                                                                                                    |
| 2017-05-16 10:07:18 | <pre>[FILTER][Block][LAN/RT/VPN-&gt;WAN, 25:14:02 ][@S:R=2:2,<br/>192.168.66.111:7134-&gt; 40.123.101.220:21][TCP][HLen=20, TLen=52,<br/>Flag=S, Seq=1973572910, Ack=0, Win=8192]</pre> |
| 2017-05-16 10:07:13 | <pre>[FILTER][Block][LAN/RT/VPN-&gt;WAN, 25:13:57 ][@S:R=2:2,<br/>192.168.66.111:7126-&gt;#5 736.4 [51:21][TCP][HLen=20, TLen=48,<br/>Flag=S, Seq=1909807500, Ack=0, Win=8192]</pre>    |
| 2017-05-16 10:07:07 | <pre>[FILTER][Block][LAN/RT/VPN-&gt;WAN, 25:13:51 ][@S:R=2:2,<br/>192.168.66.111:7126-&gt;85.236.41.61:21][TCP][HLen=20, TLen=52,<br/>Flag=S, Seq=1909807500, Ack=0, Win=8192]</pre>    |
| 2017-05-16 10:07:04 | <pre>[FILTER][Block][LAN/RT/VPN-&gt;WAN, 25:13:48 ][@S:R=2:2,<br/>192.168.66.111:7126-&gt;</pre> 5.210 41.01 :21][TCP][HLen=20, TLen=52,<br>Flag=S, Seq=1909807500, Ack=0, Win=8192]    |

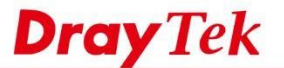

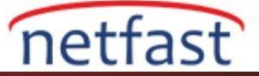

## Linux

1. Aşağıdaki gibi bir profil oluşturmak için Object Setting >> Services Type Object 'e gidin:

- Profile name "FTP" olarak yazın.
- Protokolü "TCP" olarak ayarlayın
- Source Port 1 ila 65535 arasında bırakın (tüm bağlantı noktaları anlamına gelir).
- Destination Port 'u 21'den 21'e ayarlayın.

| Ser | vice Type Object    | 261 |          |   |                   |    |                 |   |                        |   |                      | 16        |
|-----|---------------------|-----|----------|---|-------------------|----|-----------------|---|------------------------|---|----------------------|-----------|
| Q   | Add 🔀 Edit 🔟 Delete | 4   | Refresh  |   |                   |    |                 |   |                        |   | Profile Number L     | imit : 96 |
|     | Search              | 30  | Search   | 8 | Search            | 50 | Search          | 0 | Search                 | 1 | Search               | 02        |
|     | Profile             |     | Protocol |   | Source Port Start | 1  | Source Port End | Í | Destination Port Start | 1 | Destination Port End |           |
| 33  | FTP                 |     | TCP      |   | 1                 | 6  | 65535           | 1 | 21                     |   | 21                   |           |
| 34  |                     |     |          |   |                   |    |                 |   |                        |   |                      |           |
| 35  |                     |     |          |   |                   |    |                 |   |                        |   |                      |           |
| 36  |                     |     |          |   |                   |    |                 |   |                        |   |                      |           |

2.Firewall >> Filter Setup >> IP Filter'e gidin, bir IP Filter Group oluşturun ve aşağıdaki gibi bir kural ekleyin:

- Etkinleştirmeyi Denetle.
- Action için "Block" u seçin.
- (İsteğe bağlı) Router'in bu kural hakkında log oluşturmasını istiyorsanız, Syslog için "Enable" i seçin.
- Input Interface için "Any" seçeneğini seçin.
- Output Interface için "Any"i seçin
- Services Type Object için 1. adımda "FTP" adlı profili seçin.
- (İsteğe bağlı) Bu kuralı yalnızca bazı hostlara uygulamak istiyorsanız Kaynak IP Object'de IP adresini seçin. Belirtilmezse, tüm LAN hostlarına uygulanır.
- Apply ile ayarları uygulayın.

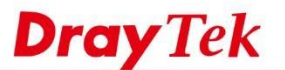

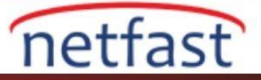

| lule | -                |                    |                   |                 |                 |                 |      |                                                                                                    | _)× |
|------|------------------|--------------------|-------------------|-----------------|-----------------|-----------------|------|----------------------------------------------------------------------------------------------------|-----|
|      | Profile :        | BlockFTP           |                   |                 |                 |                 |      |                                                                                                    |     |
|      |                  | I Enable           |                   |                 |                 |                 |      |                                                                                                    |     |
|      | Action :         | Block              | ~                 |                 |                 |                 |      |                                                                                                    |     |
|      | Next Group :     |                    | *                 |                 |                 |                 |      |                                                                                                    |     |
|      | SysLog:          | 🔵 Enable 💿 Disable | •                 |                 |                 |                 |      |                                                                                                    |     |
| 1    | nput Interface : | Any                | *                 |                 |                 |                 |      |                                                                                                    |     |
| OL   | tput Interface : | Any                | *                 |                 |                 |                 |      |                                                                                                    |     |
|      | Advanced Set     | tting<br>ol        |                   |                 |                 |                 |      |                                                                                                    |     |
| 4    | Service Type     | Object             |                   |                 |                 |                 |      |                                                                                                    |     |
|      | Profile          | Protocol           | Source Port Start | Source Port End | Destination Por | Destination Por | Edit |                                                                                                    |     |
|      | FTP              | TCP                | 1                 | 65535           | 21              | 21              | ×    | -                                                                                                    |     |
|      |                  |                    |                   |                 |                 |                 |      |                                                                                                    |     |
|      |                  |                    |                   |                 |                 |                 |      | The second second second second second second second second second second second second second second second se |     |
| •    | Service Type (   | Group              |                   |                 |                 |                 |      |                                                                                                    |     |
| -    | ncoming Count    | try Filter         |                   |                 |                 |                 |      |                                                                                                    | -   |
|      |                  |                    |                   |                 |                 |                 |      |                                                                                                    | - 2 |

Filtre Rule enable olduğu sürece etkin olacaktır. Router'in herhangi bir FTP trafiğini filtrelediğini görmek için System Maintenance >> Syslog / Mail Alert >> Syslog File 'a gidebiliriz.

| Sys | slog File Systog Access Setup Mail Alert                                                                                                    |     |
|-----|----------------------------------------------------------------------------------------------------|-----|
| 4   | 🔊 Refresh 📑 Download Log 🏦 Clear Syslog 🛛 Auto Refresh : 10 Seconds 🛩                                                                                       |     |
| _   | Search                                                                                                    | 100 |
|     | Log                                                                                                    |     |
| 1   | <135>May 16 10.55:22 Vigor; [IPF-Block-block_file_sharing] BLOCK src ip 192.168.39,77 mac 30:5-6:87 65:57 dst ip 86.298.11.67 proto top DPT=21, skbmark=1   |     |
| 2   | <135>May 16 10.55:17 Vigor: [IPF-Block-block_file_sharing] BLOCK src ip 192.168.39.77 mac 300000000 dst ip 85.203.41 A* proto top DPT=21, skbmark=1         |     |
| 3   | <135>May 16 10.55:14 Vigor; [IPF-Block-block_file_sharing] BLOCK src ip 192.168.39.77 mac 305; 62:57 ds fa to ip in 2.2 e 41 b) proto top DPT=21, skbmark=1 |     |
| 4   | <135>May 16 10:55:13 Vigor: [IPF-Block-block_file_sharing] BLOCK src ip 192.168.39.77 mac 307654er82/56151 dst ip 140.159.104.229 proto top DPT=21, skbmar  |     |
| 5   | <135>May 16 10:55:11 Vigor: IPF-Block-block file sharing) BLOCK src ip 192 168:39.77 mac 30:57 er 87 49:57 dst ip 85 238.11.81 proto top DPT=21, skbmark=1  |     |